## **RTN400**

# Contrôleurs pour comptoirs réfrigérés et chambres froides avec compresseur embarqué.

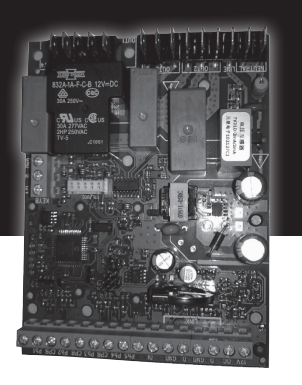

- Montage sur tableau
- Algorithmes d'économie d'énergie et contrôle optimisé dégivrages
- 8 applications prétéléchargées
- Dégivrage simple / double évaporateur
- Résistances anti-buée (Frame Heater)
- Autoconfiguration du réseau local
- Connexion directe aux charges (jusqu'à 2 HP)
- Contrôle tension d'alimentation tension LVD
- Un post-équipement facile d'instruments Eliwell et/ou de tiers
- Présence d'une sortie collecteur ouvert

#### **MONTAGE MÉCANIQUE**

Éviter de monter l'instrument dans des emplacements exposés à une humidité élevée et/ou à la saleté ; il a en effet été conçu pour être utilisé dans des locaux caractérisés par un degré de pollution ordinaire ou normal. S'assurer que la zone à proximité des fentes de refroidissement de l'instrument est bien aérée.

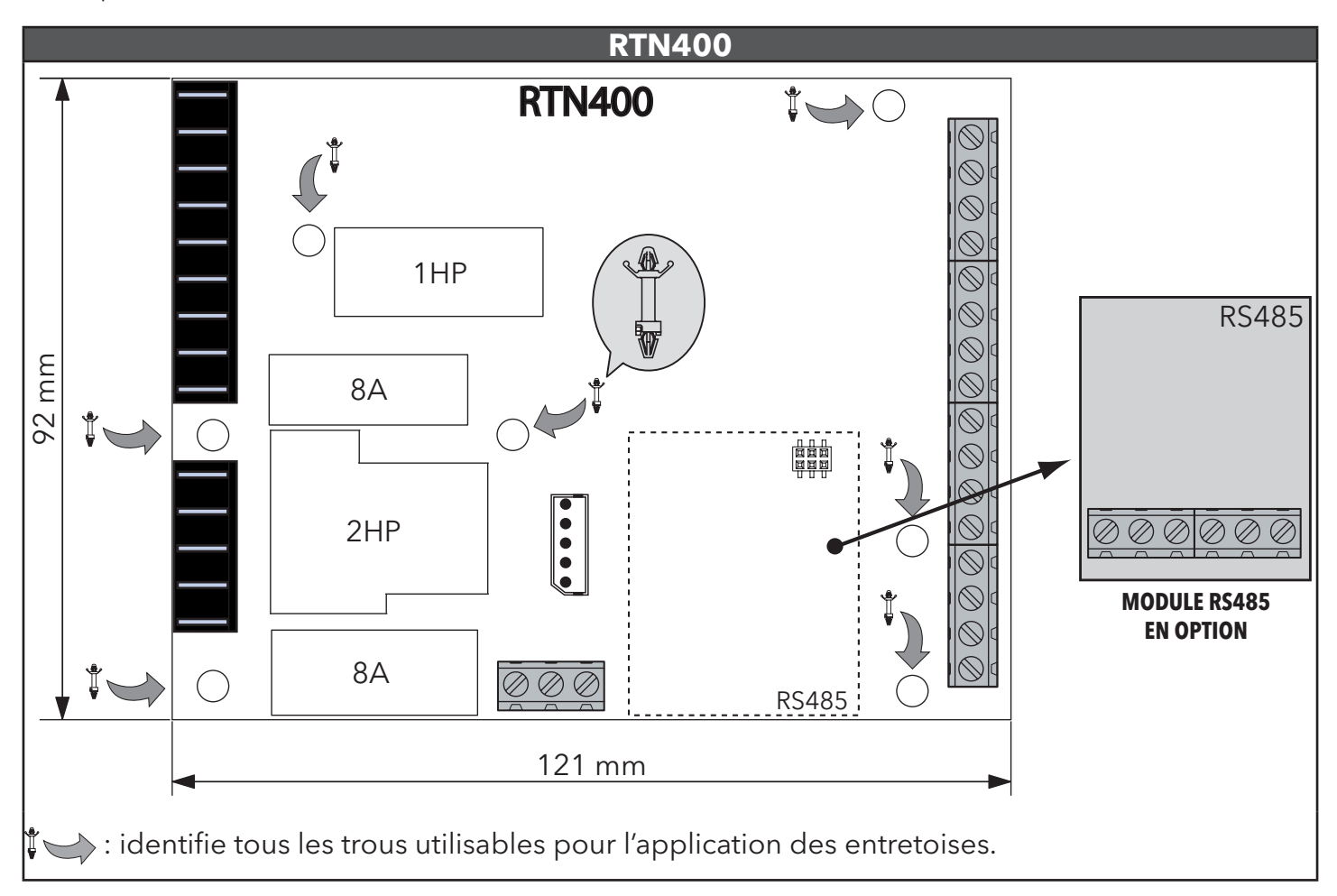

#### CONNEXIONS

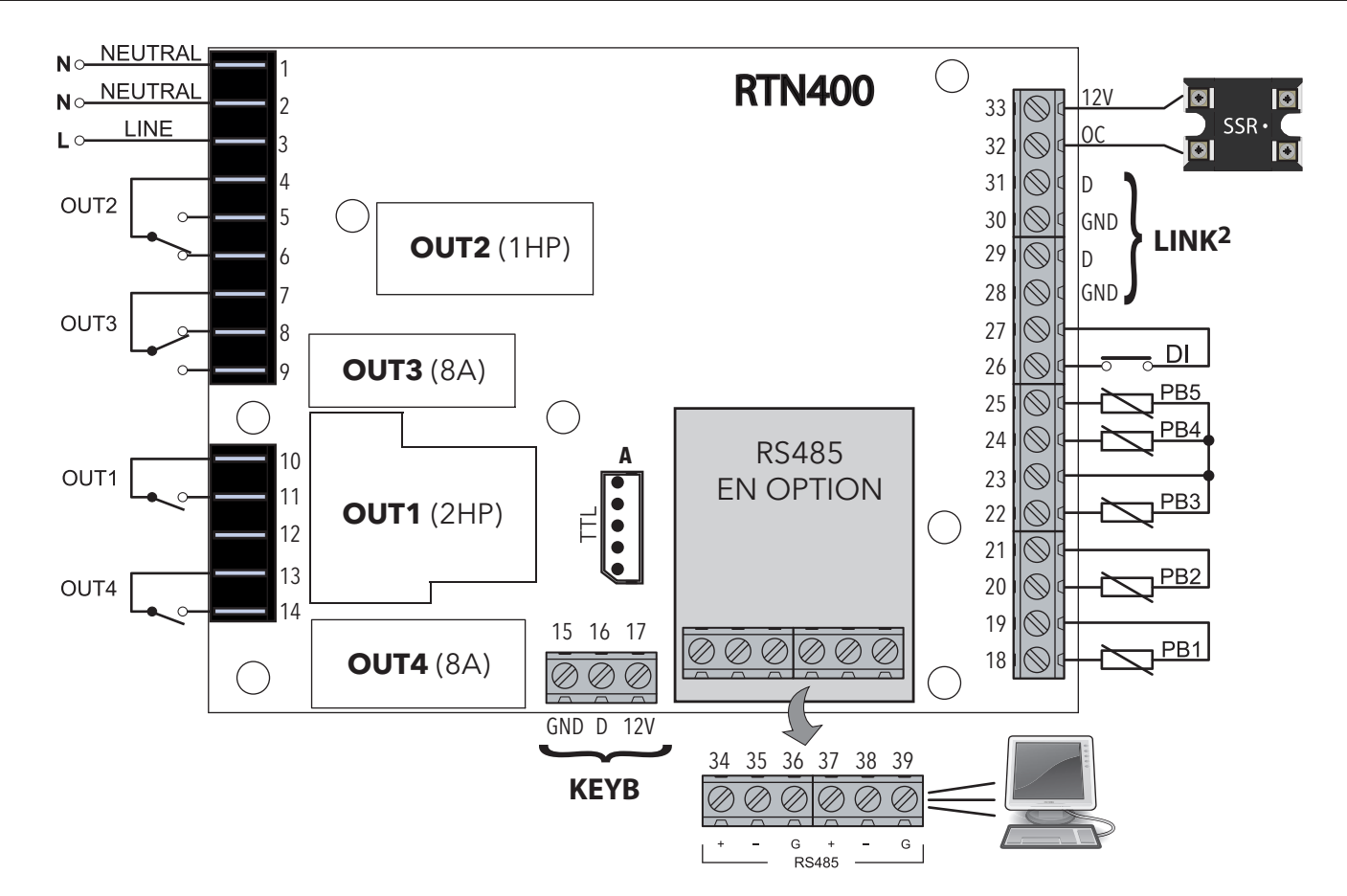

\* **REMARQUE**: les entrées analogiques PB1...PB5 peuvent être configurées aussi comme des entrées numériques D.I.

| BORNES |                                 |  |          |                                                                                |  |
|--------|---------------------------------|--|----------|--------------------------------------------------------------------------------|--|
| 1-2    | NEUTRAL. Bornes d'alimentation. |  | 15-16-17 | Connexion au clavier externe KDEPlus ou KDWPlus ou avec le module echo ECPlus. |  |
| 3      | LINE. Bornes d'alimentation.    |  | 19-18    | Connexion sonde PB1.                                                           |  |
| 4      | Borne commune OUT2              |  | 21-20    | Connexion sonde PB2                                                            |  |
| 5      | N.O. OUT2                       |  | 23-22    | Connexion sonde PB3.                                                           |  |
| 6      | N.F. OUT2                       |  | 23-24    | Connexion sonde PB4.                                                           |  |
| 7      | Borne commune OUT3              |  | 23-25    | Connexion sonde PB5.                                                           |  |
| 8      | N.F. OUT3                       |  | 27-26    | Entrée numérique (DI).                                                         |  |
| 9      | N.O. OUT3                       |  | 28-29    | LINK <sup>2</sup> . Connexion 1 - Réseau local.                                |  |
| 10     | Borne commune OUT1              |  | 30-31    | LINK <sup>2</sup> . Connexion 2 - Réseau local.                                |  |
| 11     | N.O. OUT1                       |  | 32-33    | Sortie Open Collector (OC).                                                    |  |
| 12     | Non utilisé                     |  | Α        | TTL Connexion Unicard/DMI/Multi Function Key                                   |  |
| 13     | Borne commune OUT4              |  | 34-35-36 | RS485. Connexion 1 - Portail de supervision.                                   |  |
| 14     | N.O. OUT4                       |  | 37-38-39 | RS485. Connexion 2 - Portail de supervision.                                   |  |

## APPLICATIONS PRÉDÉFINIES

#### DESCRIPTION APPLICATIONS

| AP1 (Produits laitiers et Fruits/I | Légumes):                                                                                                    |
|------------------------------------|----------------------------------------------------------------------------------------------------|
| Banc Traditionnel/Mural TN (2°C)   | - dégivrage à l'arrêt                                                                                                    |
|                                    | - 1 sonde.                                                                                                    |
| AP2 (Produits laitiers et Fruits/I | Légumes):                                                                                                    |
| Banc Traditionnel/Mural TN (-4°C)  | - dégivrage résistif (heures appareil)                                                                                                    |
|                                    | - 2 sondes.                                                                                                    |
| AP3 (Surgelés):                    |                                                                                                    |
| Îlot/Vitrine BT (-22°C)            | - dégivrage résistif (heures appareil)<br>- ventilateurs évaporateur (FCO=2, duty cycle toujours ON en cas d'erreur sonde)<br>- 2 sondes.                                           |
| AP4 (Surgelés):                    |                                                                                                    |
| Îlot/Vitrine BT (-25°C)            | - dégivrage résistif (heures appareil)<br>- ventilateurs évaporateur (FCO=2, duty cycle toujours ON en cas d'erreur sonde)<br>- Résistances anti-buée (Frame Heater)<br>- 2 sondes. |

#### AP5-6-7-8 (Produits laitiers et Fruits/Légumes):

Paramètres identiques à celle de l'application **AP1**.

| FON       | ICTION             | AP1   | AP2   | AP3   | AP4             | AP5   | AP6   | AP7   | AP8   |
|-----------|--------------------|-------|-------|-------|-----------------|-------|-------|-------|-------|
| ENTRÉ     | ES                 |       |       |       |                 | _     |       |       |       |
| PB1       | (NTC)              | REG1  | REG1  | REG1  | REG1            | REG1  | REG1  | REG1  | REG1  |
| PB2       | (NTC)              |       | ×tr   | **/*  |                 |       |       |       |       |
| PB3       | (NTC)              |       |       |       |                 |       |       |       |       |
| PB4       | (NTC)              |       |       |       |                 |       |       |       |       |
| PB5       | (NTC)              |       |       |       |                 |       |       |       |       |
| DI        | (par. <b>H18</b> ) | AUX   | AUX   | AUX   | AUX             | AUX   | AUX   | AUX   | AUX   |
| SORTI     | ES                 |       |       |       |                 |       |       |       |       |
| OUT1      | (relais 2Hp)       | ð     | ð     | 8     | ð               | ð     | ð     | ð     | ð     |
| OUT2      | (relais 16A)       |       | ***   | ***   |                 |       |       |       |       |
| OUT3      | (relais 8A)        | ((•)) | ((•)) | X     | X               | ((•)) | ((•)) | ((•)) | ((•)) |
| OUT4      | (relais 8A)        | (AUX) | (AUX) | (AUX) | (AUX)           | (AUX) | (AUX) | (AUX) | (AUX) |
| <b>0C</b> |                    |       |       | ((•)) | Frame<br>Heater |       |       |       |       |

### RÉGULATION

Le RTN400 effectuera toujours la régulation en modalité standard.

Il y aura activation du régulateur lorsque la température sera supérieure à la valeur T > SP1+dF1 et désactivation quand T < SP1. Pour ces applications, le différentiel de régulation ne fonctionnera que de façon relative.

#### **RÉSEAU LOCAL DE CONTRÔLE**

Un réseau local (LINK<sup>2</sup>) peut être composé d'un maximum de 8 instruments RTN400 et permet de connecter un seul instrument au réseau de contrôle Modbus.

Le réseau LINK<sup>2</sup> permet de simplifier le câblage du réseau supervision. Plus précisément, la ligne RS485 de supervision peut être reliée à n'importe quelle instruments de la LINK2. Cette dernière "triera" automatiquement les données aux autres instruments. Le réseau RS485 ne requière aucune configuration spécifique pour les adresses vu qu'il utilise celles déjà installées pour la supervision du réseau (paramètre Adr).

Les paramètres associés sont les suivants:

| PAR. | DESCRIPTION                                                                                                    | PLAGE                  | AP1 | AP2 | AP3 | AP4 | AP5 | AP6 | AP7 | AP8 | U.M. |
|------|----------------------------------------------------------------------------------------------------|------------------------|-----|-----|-----|-----|-----|-----|-----|-----|------|
| L00  | Sélectionne la sonde à partager:<br>diS (0) = désactivée<br>Pb1 (1) = partagera la sonde Pb1<br>Pb2 (2) = partagera la sonde Pb2<br>Pb3 (3) = partagera la sonde Pb3<br>Pb4 (4) = partagera la sonde Pb4<br>Pb5 (5) = partagera la sonde Pb5<br>Pbi (6) = partagera la sonde virtuelle | diS,<br>Pb1Pb5,<br>Pbi | diS | diS | diS | diS | diS | diS | diS | diS | num  |
| L01  | Partage avec le réseau LAN la valeur visualisée.                                                                                                    | 0/1/2                  | 0   | 0   | 0   | 0   | 0   | 0   | 0   | 0   | num  |
| L02  | Envoie au réseau LAN la valeur du point de consigne modifiée.<br><b>no</b> (0) = non; <b>yES</b> (1) = oui.                                                                                                    | no/yES                 | no  | no  | no  | no  | no  | no  | no  | no  | flag |
| L03  | Active l'envoi au réseau LAN de la demande de dégivrage. <b>no</b> (0) = non; <b>yES</b> (1) = oui.                                                                                                    | no/yES                 | no  | no  | no  | no  | no  | no  | no  | no  | flag |
| L04  | Modalité de fin de dégivrage. <b>ind</b> (0) = indépendant; <b>dEP</b> (1) = dépendant.                                                                                                    | no/yES                 | ind | ind | ind | ind | ind | ind | ind | ind | flag |
| L05  | Active la synchronisation de la commande Stand-by. <b>no</b> $(0) = \text{non}$ ; <b>yES</b> $(1) = \text{oui}$ .                                                                                                    | no/yES                 | no  | no  | no  | no  | no  | no  | no  | no  | flag |
| L06  | Active la synchronisation de la commande lumières. <b>no</b> (0) = non; <b>yES</b> (1) = oui.                                                                                                    | no/yES                 | no  | no  | no  | no  | no  | no  | no  | no  | flag |
| L07  | Active la synchronisation de la commande Energy Saving. <b>no</b> $(0) = non$ ; <b>yES</b> $(1) = oui$ .                                                                                                    | no/yES                 | no  | no  | no  | no  | no  | no  | no  | no  | flag |
| L08  | Active la synchronisation de la commande AUX. <b>no</b> $(0) = non;$ <b>yES</b> $(1) = oui.$                                                                                                    | no/yES                 | no  | no  | no  | no  | no  | no  | no  | no  | flag |
| L10  | Configure le délai d'attente de fin des dégivrages dépendants.                                                                                                    | 0250                   | 30  | 30  | 30  | 30  | 30  | 30  | 30  | 30  | min  |

#### **CONTRÔLE TENSION ALIMENTATION**

Il est possible, par le biais d'une entrée analogique dédiée, de contrôler la tension d'alimentation.

Quand la tension est inférieure au seuil minimum (configuré par le paramètre **SPL**) ou supérieure au seuil maximum (configuré par le paramètre **SPH**), une, deux ou toutes les sorties sont désactivées en fonction de la valeur du paramètre **SoU**.

Quand la tension est supérieure à la valeur **SPL+dFL** ou inférieure à la valeur **SPH-dFL**, les sorties sont de nouveau activées en tenant compte des éventuels retards configurés. Si **SPL/SPH** = 0, le contrôle de la basse/haute tension est désactivé.

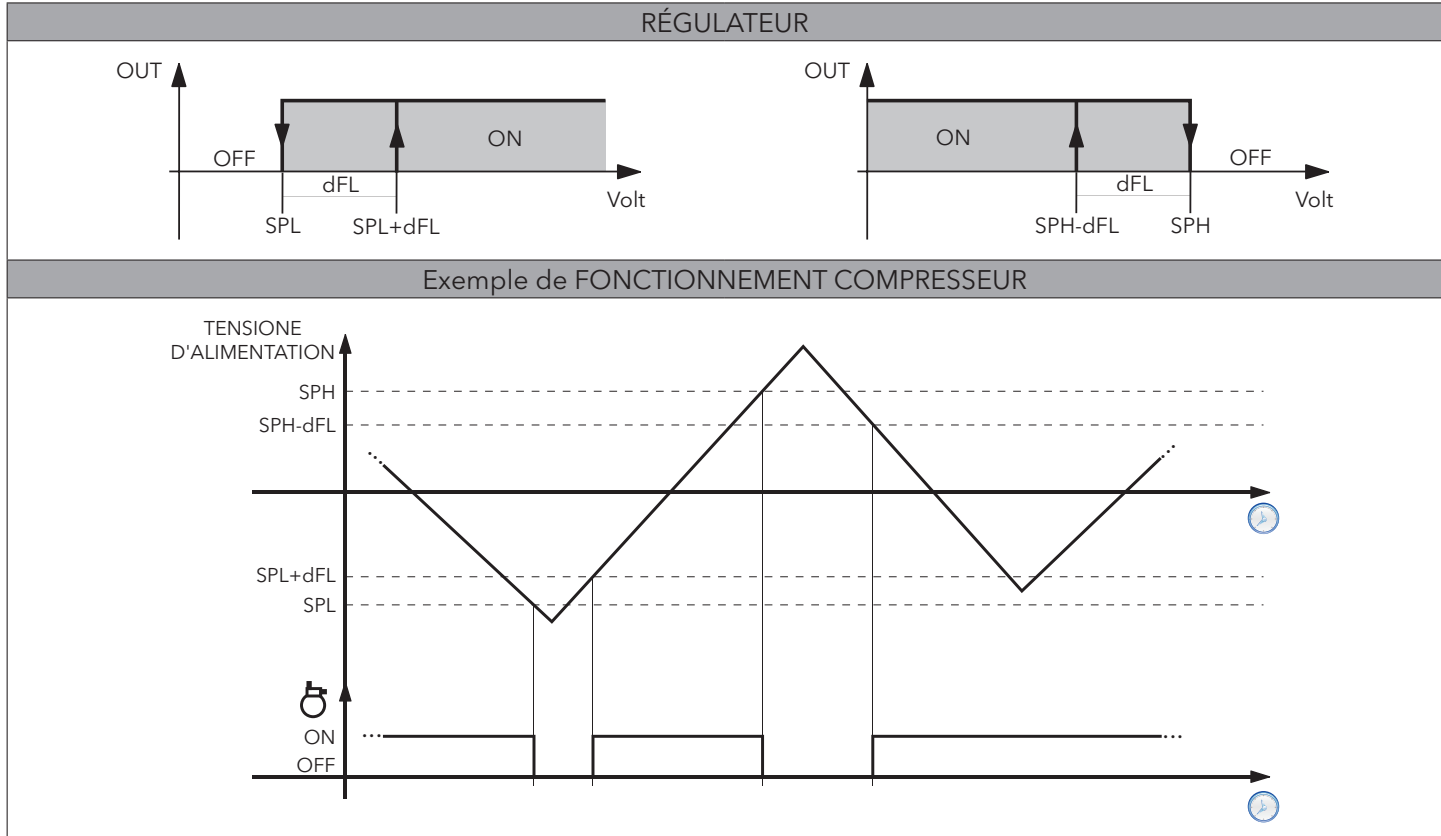

Diagrammes de régulation et exemple de fonctionnement d'un compresseur:

#### FRAME HEATER

Ce régulateur permet d'activer les résistances anti-buée d'une vitrine ou d'un comptoir frigorifique. L'instrument permet de gérer une sortie relais O.C. (SSR externe géré par une sortie Open Collector). Exemple de connexion:

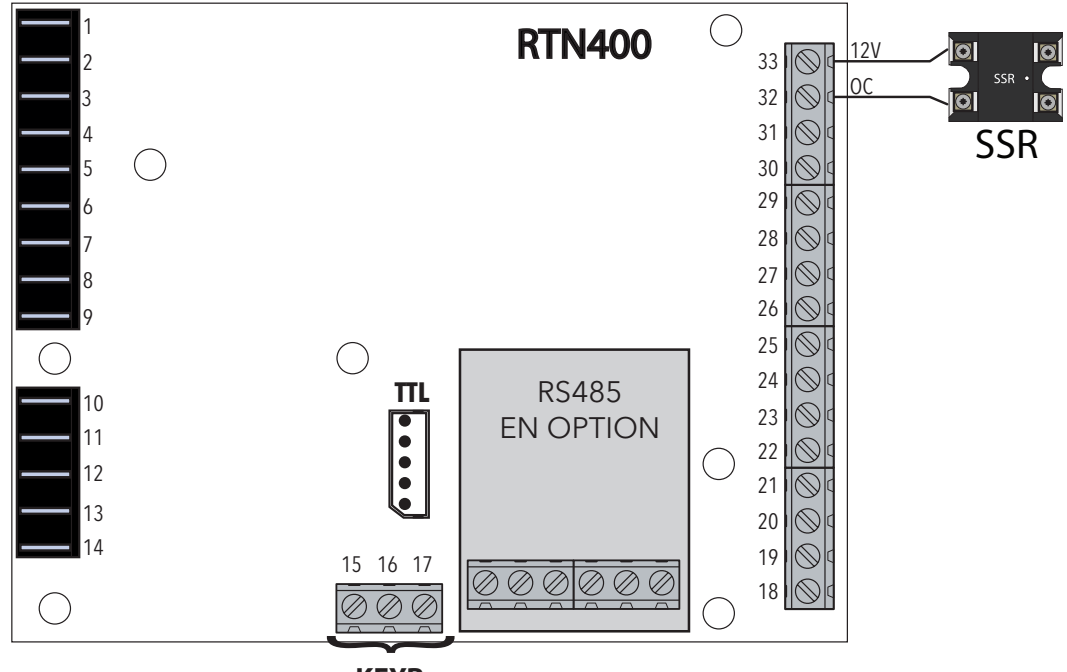

KEYB

Le réglage pourra être:

- à Duty Cycle fixe (avec pourcentage d'activation fixe équivalant à FH4).
- modulant en fonction de la valeur lue par la sonde « frame heater » (voir graphique).

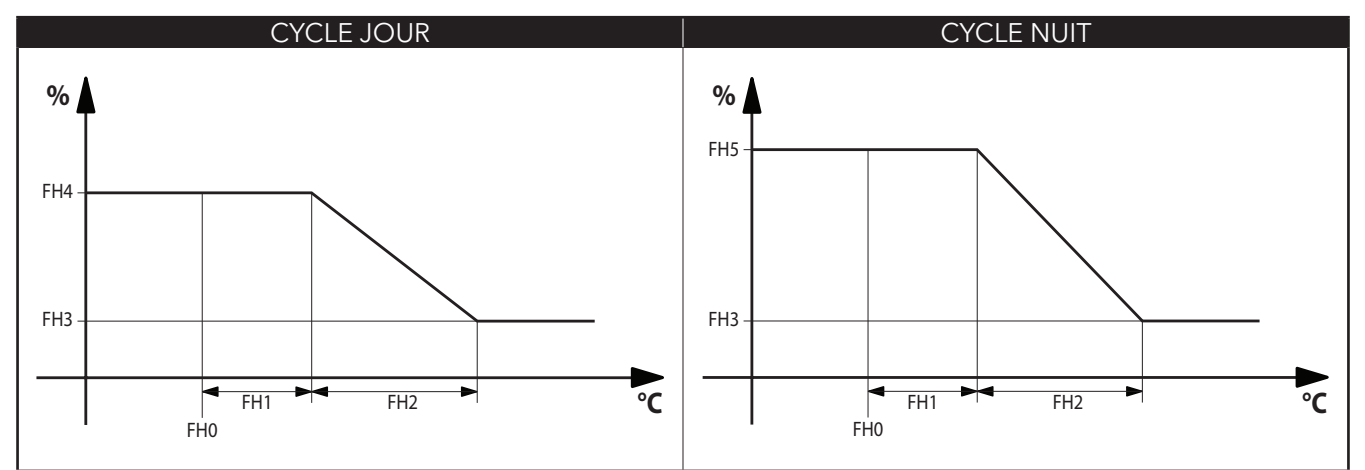

| PAR. | DESCRIPTION                                                                                                    | PLAGE                      | AP1 | AP2 | AP3 | AP4 | AP5 | AP6 | AP7 | AP8   | U.M.  |
|------|----------------------------------------------------------------------------------------------------|----------------------------|-----|-----|-----|-----|-----|-----|-----|-------|-------|
| FH   | Sélectionne la sonde qu'utiliseront les résistances anti-buée (Frame Heater):diS (0) = désactivée;dc (1) = fonctionne en mode Duty CyclePb1 (2) = utilisera la sonde Pb1;Pb2 (3) = utilisera la sonde Pb2Pb3 (4) = utilisera la sonde Pb3;Pb4 (5) = utilisera la sonde Pb4Pb5 (6) = utilisera la sonde Pb5;Pbi (7) = utilisera la sonde virtuelle | diS, dc,<br>Pb1Pb5,<br>Pbi | dc  | dc  | dc  | dc  | dc  |     | dc  | Pb4   | num   |
| FHt  | Durée période de fonctionnement des résistances anti-buée. <b>REMARQUE</b> = utilisée uniquement en cas d'utilisation de la sortie OC avec relais SSR.                                                                                                    |                            | 30  | 30  | 30  | 30  | 30  |     | 30  | 30    | s*10  |
| FH0  | Configuration du Point de consigne correspondant au Frame Heater.                                                                                                    | -58,0302                   | 0,0 | 0,0 | 0,0 | 0,0 | 0,0 |     | 0,0 | 0,0   | °C/°F |
| FH1  | Configuration de l'Offset correspondant au Frame Heater.                                                                                                    |                            | 0,0 | 0,0 | 0,0 | 0,0 | 0,0 |     | 0,0 | 100,0 | °C/°F |
| FH2  | Configuration de la Bande correspondant au Frame Heater.                                                                                                    | 0,025,0                    | 0,0 | 0,0 | 0,0 | 0,0 | 0,0 |     | 0,0 | 100,0 | °C/°F |
| FH3  | Configuration du Pourcentage minimum du Frame Heater.                                                                                                    | 0100                       | 0   | 0   | 0   | 0   | 0   |     | 0   | 20    | %     |
| FH4  | Configuration du Pourcentage maximum du Duty Cycle jour.                                                                                                    |                            | 75  | 75  | 75  | 75  | 75  |     | 75  | 100   | %     |
| FH5  | Configuration du Pourcentage maximum du Duty Cycle nuit.                                                                                                    |                            | 50  | 50  | 50  | 50  | 50  |     | 50  | 80    | %     |
| FH6  | Configuration du Pourcentage durant le dégivrage.                                                                                                    | 0100                       | 100 | 100 | 100 | 100 | 100 |     | 100 | 100   | %     |

#### **CONNEXIONS AVEC TERMINAL UTILISATEUR ET AFFICHEUR À DISTANCE**

À chaque base de puissance, il n'est possible de connecter qu'un seul clavier **KDEPlus** ou **KDWPlus** (Terminal utilisateur) et éventuellement un module **ECPlus** (Afficheur à distance) pour la visualisation à distance, par le biais d'un connecteur présent sur le clavier.

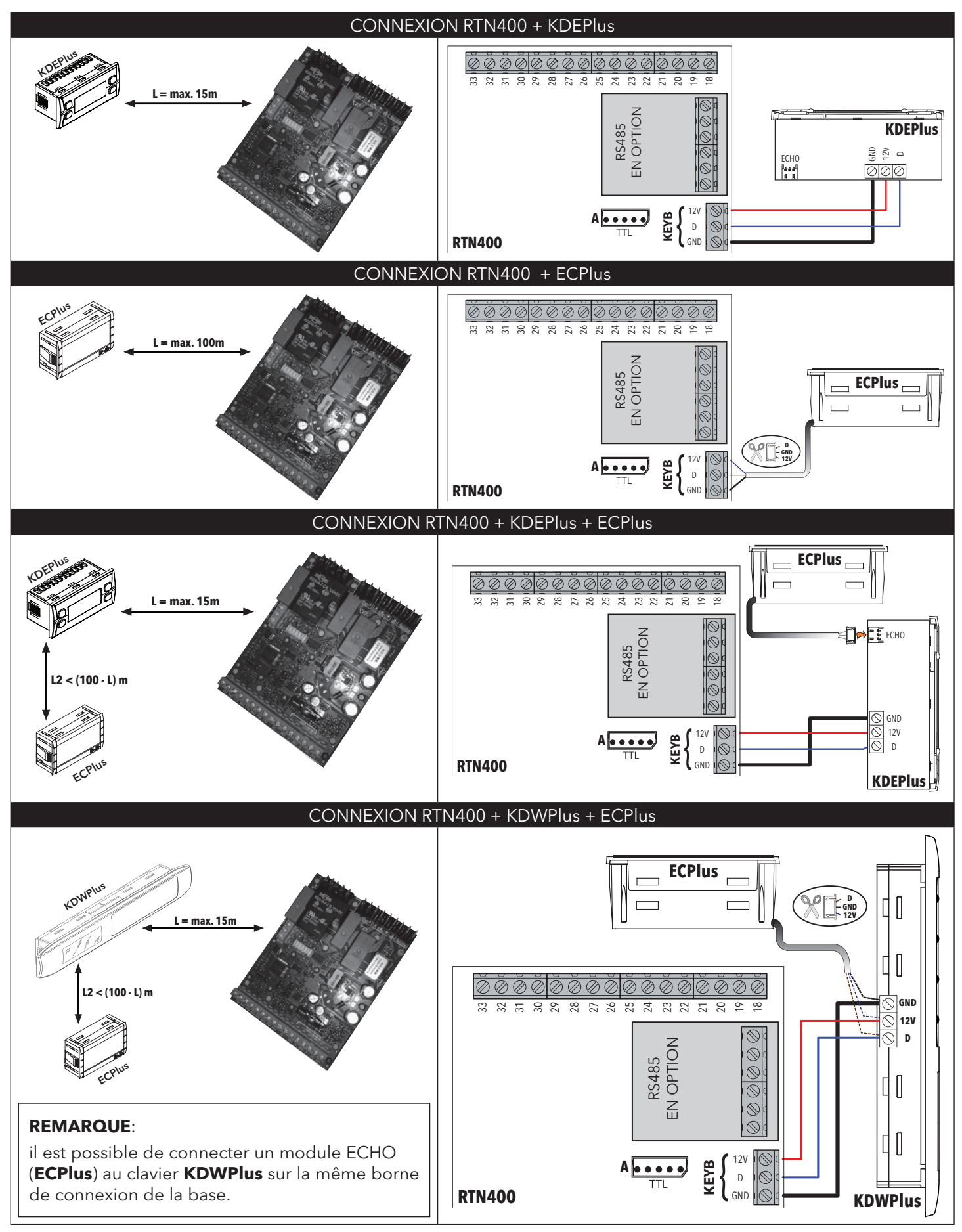

| INTERFACE CLAVIERS KDEPlus et KDWPlus                                                                                                    |                                                                                                    |  |  |  |  |
|----------------------------------------------------------------------------------------------------|----------------------------------------------------------------------------------------------------|--|--|--|--|
| KDEPlus                                                                                                    | KDWPlus                                                                                                    |  |  |  |  |
|                                                                                                    |                                                                                                    |  |  |  |  |
| TOUCHES KDEPlus                                                                                                    | TOUCHES KDWPlus                                                                                                    |  |  |  |  |
| UP         Appuyer et relâcher         Fait défiler les rubriques du menu         Augmente les valeurs         Appuyer pendant au moins 5 s         Activation manuelle dégivrage         Fonction configurable par l'utilisateur (par. H31)       | UPAppuyer et relâcherFait défiler les rubriques du menuAugmente les valeursAppuyer pendant au moins 5 sFonction configurable par l'utilisateur (par. H31)                                                                                                    |  |  |  |  |
| DOWN         Appuyer et relâcher         Fait défiler les rubriques du menu         Réduit les valeurs         Appuyer pendant au moins 5 s         Fonction configurable par l'utilisateur (par. H32)                                             | DOWN         Appuyer et relâcher         Fait défiler les rubriques du menu         Réduit les valeurs         Appuyer pendant au moins 5 s         Fonction configurable par l'utilisateur (par. H32)                                                                                                    |  |  |  |  |
| STAND-BY (ESC)<br>Appuyer et relâcher<br>Retour au niveau précédant celui du menu courant<br>Confirme la valeur du paramètre<br>Appuyer pendant au moins 5 s<br>Activation manuelle Stand-by<br>Fonction configurable par l'utilisateur (par. H33) | STAND-BY<br>Appuyer et relâcher<br>Retour au niveau précédant celui du menu courant<br>Confirme la valeur du paramètre<br>Appuyer pendant au moins 5 s<br>Activation manuelle Stand-by<br>Fonction configurable par l'utilisateur (par. H33)                                                                                                    |  |  |  |  |
| SET SET (ENTER)<br>Appuyer et relâcher<br>Affiche les éventuelles alarmes (si présentes)<br>Accède au menu État Machine<br>Confirme les commandes<br>Appuyer pendant au moins 5 s<br>Accède au menu Programmation                                  | SET SET (ENTER)<br>Premere e rilasciare<br>Affiche les éventuelles alarmes (si présentes)<br>Accède au menu État Machine<br>Confirme les commandes<br>Appuyer pendant au moins 5 s<br>Accède au menu Programmation                                                                                                    |  |  |  |  |
| <b>REMARQUE</b> :<br>Les 2 claviers KDEPlus et KDWPlus sont équivalents et<br>garantissent les mêmes fonctions.                                                                                                    | DÉGIVRAGE (ESC)         Appuyer et relâcher         Activation manuelle du dégivrage (defrost)         Retour au niveau précédant celui du menu courant         Aux         Aux |  |  |  |  |
| ICÔNES A                                                                                                    | FFICHFUR                                                                                                    |  |  |  |  |
| Allumée en permanence : économie d'énergie activée<br>Clignotante : set réduit activé<br>Off autrement                                                                                                    | Led Alarme         Allumée en permanence : présence d'une alarme         Clignotante :       alarme acquittée         Off       autrement                                                                                                    |  |  |  |  |
| Led Compresseur         Allumée en permanence : compresseur activé         Clignotante :       retard, protection ou         validation bloquée         Off         autrement                                                                      | Led Defrost (Dégivrage)         Allumée en permanence : dégivrage activé         Clignotante :       activation manuelle ou par E.N.         Off       autrement                                                                                                    |  |  |  |  |
| Allumée en permanence : ventilateurs activés<br>Off autrement                                                                                                    | AUX Led Aux<br>Allumée en permanence : sortie Aux activée et/ou<br>lumière allumée<br>Clignotante : Cycle Réduction activé                                                                                                    |  |  |  |  |
| Allumée en permanence : configuration en °C (dro =0)<br>Off autrement                                                                                                    | Allumée en permanence : configuration en °F (dro =1)<br>Off autrement                                                                                                    |  |  |  |  |
| LED (UNIQUEN                                                                                                    | IENT KDWPlus)                                                                                                    |  |  |  |  |
| <b>RH%</b> Activation forcée Ventilateurs (Hxx = 15)                                                                                                    | Clavier verrouillé                                                                                                    |  |  |  |  |
| Aux 😵 Activation Relais lumière depuis le clavier                                                                                                    | Dégivrage (defrost) activé                                                                                                    |  |  |  |  |
| Instrument éteint                                                                                                    |                                                                                                    |  |  |  |  |

### TÉLÉCHARGEMENT APPLICATIONS PRÉDÉFINIES

La procédure pour le téléchargement de l'une des applications prédéfinies est la suivante:

- à l'allumage de l'instrument, maintenir la touche 💷 enfoncée : l'étiquette « AP1 » apparaîtra ;
- faire défiler les différentes applications (« AP1 »... « AP8 ») au moyen des touches < et 🕪 ;
- sélectionner l'application souhaitée au moyen de la touche 💷 (dans l'exemple l'application « AP3 ») ou
- annuler l'opération en appuyant sur la touche 🕕 ou par dépassement du temps imparti ;
- si l'opération est réussie, l'afficheur visualisera « yES », dans le cas contraire il visualisera « no » ;
- au bout de quelques secondes, l'instrument retournera à la visualisation principale :

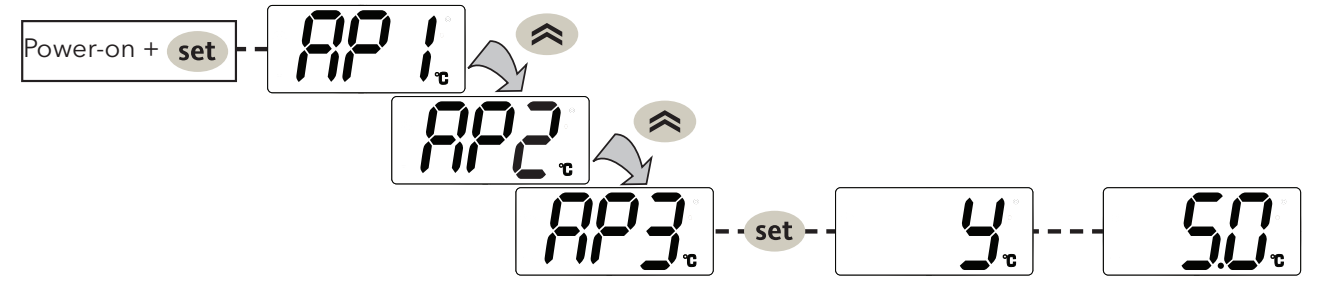

#### PROCÉDURE DE RÉINITIALISATION

Il est possible de **RÉINITIALISER** le **RTN400** en rétablissant de façon simple et intuitive les valeurs définies en usine. Il suffit en effet de télécharger à nouveau l'une des applications de base (voir « Téléchargement applications prédéfinies »).

Cette **RÉINITIALISATION** peut s'avérer nécessaire dans des situations où le fonctionnement normal de l'instrument est compromis ou lorsque l'on décide de revenir aux conditions initiales de l'instrument (ex. : valeurs Application AP1).

**ATTENTION** ! : Cette opération rétablit l'état initial de l'instrument en attribuant aux paramètres la valeur définie en usine. Toutes les modifications éventuellement apportées aux paramètres de fonctionnement seront ainsi perdues.

### MENU ÉTAT MACHINE

Appuyer sur la touche 💷 et la relâcher pour accéder au menu « État Machine ». S'il n'y a aucune alarme en cours, l'afficheur visualisera l'étiquette « SEt ». À l'aide des touches 🔿 et 😒, il est possible de faire défiler tous les répertoires du menu :

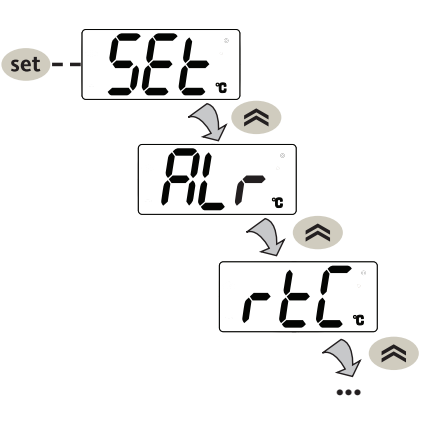

- SEt: configuration du Point de consigne;
- ALr: répertoire alarmes (visible uniquement en présence d'alarmes activées);
- rtC: répertoire paramètres horloge contient :
  - dAy: jour semaine ;
  - h: heure ;
  - ': minutes ;
- Pb1...Pb5: valeur sondes Pb1...Pb5 ;
- idF: numéro masque firmware ;
- reL: numéro version firmware ;
- LAn: affiche le nombre d'instruments de la Link2 qui ont été reconnus (si l'instrument est hors réseau **LAn = 0**).

Configurer le point de consigne : pour visualiser la valeur du Point de consigne, appuyer sur la touche (str) lorsque l'étiquette « SEt » est affichée à l'écran. La valeur du Point de consigne apparaît sur l'afficheur. Pour modifier la valeur du Point de consigne, agir, dans les 15 secondes qui suivent, sur les touches (s) et (s). Pour confirmer la modification, appuyer sur (str).

Visualiser les sondes : En présence des étiquettes Pb1 ... Pb5, et à l'enfoncement de la touche, l'écran affiche la valeur mesurée par la sonde associée (REMARQUE : la valeur n'est pas modifiable).

### **MENU PROGRAMMATION**

Pour entrer dans le menu « Programmation », appuyer pendant plus de 5 secondes sur la touche (set). Le système demandera l'éventuel MOT DE PASSE d'accès **PA1** pour les paramètres « Utilisateur » et **PA2** pour les paramètres « Installateur » (voir paragraphe « MOT DE PASSE »).

Paramètres «**Utilisateur**»: à l'accès l'afficheur visualisera le premier paramètre (ex. : « **diF** »). Appuyer sur (a et ) pour faire défiler tous les paramètres du niveau courant. Sélectionner le paramètre souhaité en appuyant sur (ser). Appuyer sur (a et ) pour le modifier et (ser) pour enregistrer la modification.

- Paramètres «**Installateur**»: à l'accès l'afficheur visualisera le premier répertoire (ex. : « **CP** »). (Pour la liste des paramètres « Installateur », voir le Manuel Utilisateur téléchargeable sur le site Eliwell).
- **REMARQUE** : il est recommandé d'éteindre et de rallumer l'instrument à chaque modification de la configuration des paramètres afin de prévenir tout dysfonctionnement au niveau de la configuration et/ou des temporisations en cours.

#### **CLAVIER PARTAGÉ LINK<sup>2</sup>**

Chaque dispositif permet, à partir d'un réseau Link<sup>2</sup> et avec le clavier local, de naviguer dans n'importe quel autre dispositif connecté à la Link<sup>2</sup>.

Ce menu s'active en appuyant simultanément sur les touches < et 🕕 pendant 5 secondes dans le menu par défaut. Quand l'affichage à distance est actif, les icônes °C et °F clignotent.

Le système demande la saisie la valeur de **Adr**.

Pour revenir au menu par défaut:

- Appuyer sur les touches < et 🕕 pendant 5 secondes;
- Avec un délai de 60 seconde à partir de la dernière pression sur une touche.

Pendant l'activation du fonctionnement à distance de l'afficheur, le clavier local du dispositif concerné est bloqué. Il se débloque 3 secondes après la désactivation de l'affichage.

Si la connexion est absente pendant l'activation de l'affichage à distance, l'écran indique:

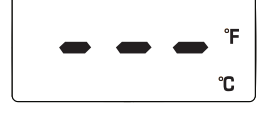

#### MOT DE PASSE

Mot de passe **PA1** : permet d'accéder aux paramètres « Utilisateur ». Dans la configuration par défaut, le mot de passe n'est pas validé (**PS1=0**).

Mot de passe **PA2** : permet d'accéder aux paramètres « Installateur ». Dans la configuration par défaut, le mot de passe n'est pas validé (**PS2=15**).

(pour de plus amples détails, voir le Manuel Utilisateur téléchargeable sur le site Eliwell).

La visibilité de PA2 est :

- PA1 et PA2 ≠ 0 : appuyer pendant plus de 5 secondes pour visualiser PA1 et PA2 et décider d'accéder aux paramètres « Utilisateur » (PA1) ou aux paramètres « Installateur » (PA2).
- 2) Autrement : le mot de passe PA2 fait partie des paramètres de niveau 1 à la fin. Si le mot de passe est activé, le système le demandera pour accéder aux paramètres « Installateur ».

Appuyer sur (SET) pour entrer le mot de passe, utilisez (A) / (A) pour changer la valeur et (SET) pour confirmer.

**REMARQUE** : Si la valeur saisie est incorrecte, l'écran affichera de nouveau l'étiquette PA1/PA2 et il faudra répéter la procédure.

#### **BOOT LOADER FIRMWARE**

L'instrument est équipé d'un Boot Loader qui permet de mettre à jour le microprogramme directement. La mise à jour peut être effectuée avec UNICARD ou MULTI FUNCTION KEY (MFK).

Pour effectuer la mise à jour:

- connecter l'UNICARD/MFK qui contient l'application;
- alimenter l'instrument s'il est éteint, sinon l'éteindre et le rallumer
- **REMARQUE**: l'UNICARD/MFK peut être connectée même quand l'instrument est sous tension.
- Attendre que la led de l'UNICARD/MFK clignote (opération en cours);
- L'opération est terminée quand la led de l'UNICARD/MFK est:
  - ALLUMÉE: opération réussie;
  - ÉTEINTE: l'opération a échoué (application incompatible ...)

**ATTENTION**: l'affichage de la led est garanti uniquement pour les UNICARD produites à partir de la semaine 18-12.

Pour télécharger l'application du microprogramme sur l'UNICARD (en mode CLONE comme pour la liste des paramètres) utiliser le Device Manager (version 05.00.06 ou suivantes) à télécharger sur le site Eliwell après s'être enregistré au 2e niveau.

**REMARQUE**: cette version de Device Manager permet de connecter l'UNICARD <u>DIRECTEMENT</u> sans utiliser la DMI.

### HORLOGE (RTC)

L'horloge permet de configurer les horaires de dégivrage (6 tranches horaires pour les jours ouvrables et 6 tranches horaires pour les jours fériés), le dégivrage périodique (tous les **n** jours) et les évènements quotidiens (1 évènement pour les jours ouvrables et 1 évènement pour les jours fériés)

| Description                                                                            | Plage | U.M.   |
|----------------------------------------------------------------------------------------|-------|--------|
| Horaire courant : minutes                                                              | 059   | min    |
| Horaire courant : heures                                                               | 023   | heures |
| Horaire courant : jour ( <b>0</b> = dimanche ; <b>1</b> = lundi ; ; <b>6</b> = samedi) | 06    | jours  |

Les dégivrages à tranches horaires et le dégivrage périodique fonctionnent séparément et pas en même temps. En cas d'activation du dégivrage par RTC et d'horloge en panne, le dégivrage fonctionnera dans la modalité associée à **dit** (à condition qu'il soit ≠ 0).

### **UNICARD / MULTI FUNCTION KEY**

L'Unicard/Multi function key, à connecter au port série (TTL), permet la programmation rapide des paramètres de l'instrument. Accéder aux paramètres « Installateur » en entrant PA2, faire défiler les répertoires avec (a) et (a) jusqu'à la visualisation du répertoire FPr. Le sélectionner avec (ser), faire défiler les paramètres avec (a) et (a) et sélectionner la fonction avec (ser) (ex. : UL).

- Upload (UL) : sélectionner UL et appuyer sur sur set. Cette opération permet de télécharger les paramètres de programmation de l'instrument à la clé. Si l'opération est réussie l'afficheur visualisera «**yES**», dans le cas contraire il visualisera «**no**».
- Format (Fr): Cette commande permet de formater l'Unicard/Multi function key (opération conseillée en cas de première utilisation).
   ATTENTIONI: l'utilisation du paramètre Fr efface toutes les données présentes. L'opération n'est pas susceptible d'être annulée.
- Download : Connecter l'Unicard/Multi function key à l'instrument hors tension. À l'allumage, le téléchargement des données de l'Unicard/Multi function key à l'instrument sera automatique. Au terme du lamp test (essai des voyants), l'afficheur visualisera «**dLy**» pour indiquer que l'opération est réussie et «**dLn**» si l'opération a échoué.
- **REMARQUE** : après le téléchargement (download), l'instrument fonctionnera selon les paramétrages de la nouvelle liste qui vient d'être chargée.

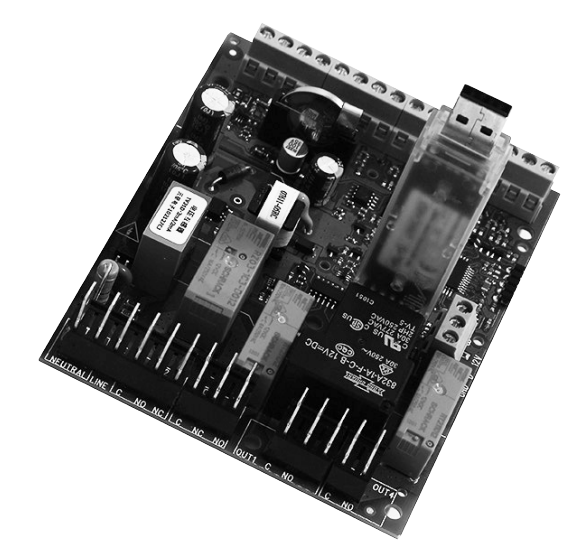

#### **DEVICE MANAGER**

Le instrument **RTN400** peuvent s'interfacer avec le logiciel « Device Manager » par le biais de l'interface DMI.

Cette connexion permet la gestion sur PC de la valeur/visibilité des paramètres fixes et de ceux qui font partie des vecteurs. La connexion est effectuée directement sur l'instrument comme dans le cas de l'Unicard.

#### TABLEAU PARAMÈTRES « UTILISATEUR » REMARQUE: pour la liste complète des paramètres, se référer au manuel de l'utilisateur disponible sur le site Eliwell PAR. DESCRIPTION U.M. PLAGE AP1-AP5-AP6-AP7-AP8 AP3 AP4 AP2 Point de consigne de réglage de la température. Le Point de consigne peut être ð SP1 °C/°F LS1 ... HS1 2.0 -4,0 -22.0 -25,0 visualisé uniquement dans le menu «état machine». ð dF1 Différentiel d'intervention (absolu ou relatif). **Remarque: dF1 \neq 0.** °C/°F -58,0 ... 302 4,0 4,0 2,0 2,0 Valeur maximale pouvant être attribuée au point de consigne SP1. ð HS1 REMARQUE : les deux points de consigne sont interdépendants : HS1 ne °C/°F LS1 ... HdL 10,0 10,0 -10,0 -10,0 peut pas être inférieur à LS1 et vice versa. Valeur minimale pouvant être attribuée au point de consigne SP1. ð REMARQUE : les deux points de consigne sont interdépendants : LS1 ne °C/°F -10,0 -10,0 -30,0 151 LdL...HS1 -30,0 peut pas être supérieur à HS1 et vice versa. Intervalle de temps entre le début de deux dégivrages successifs. <u>عکد</u> dit 9 heures 0...250 12 25 25 **0** = fonction désactivée (**il ne faut JAMAIS effectuer le dégivrage**). Time-out de dégivrage 1er Évaporateur. <u>نځکد</u> dE1 min 1...250 50 70 60 60 Détermine la durée maximale du dégivrage sur 1er Évaporateur. . عند dS1 Température de fin de dégivrage 1 réfère au 1er Évaporateur (uniquement si **dP1≠diS**). °C/°F -58,0 ... 302 10,0 10,0 12,0 12,0 Heure début dégivrage périodique (uniquement si dCt ≠ 4). <u>عد</u> dPH heures 0...24 24 24 24 24 0...23 = heure de début ; 24 = désactivé. 32 0...59 0 0 0 dPn Minutes début dégivrage périodique (uniquement si dCt ≠ 4). 0 min 32 dPd Intervalle entre un dégivrage et l'autre (fonctionnement périodique) (uniq. si dCt≠4). jours 1...7 1 1 1 1 Température de blocage des ventilateurs ; si la valeur lue est supérieure à FSt, les æ FSt °C/°F -58,0...302 -3,0 -3,0 ventilateurs s'arrêtent (uniquement si FP1 ≠ diS). æ 0...250 5 5 Temps de retard à l'activation des ventilateurs après un dégivrage. Fdt min æ drainage time. Temps d'égouttement. dt min 0...250 5 5 Modalité fonctionnement ventilateurs évaporateur durant un dégivrage. æ dFd flag OFF/On On 0n OFF (0) = Ventilateurs éteints; On (1) = Ventilateurs allumés. Alarme de température maximum sonde 1. Valeur de température (considérée comme ((•)) HA1 distance par rapport au Point de consigne ou en valeur absolue en fonction du paramètre °C/°F LA1...302 10,0 10,0 -15,0 -15,0 Att) au-delà de laquelle il y aura activation du signal d'alarme. Alarme de température minimum sonde 1. Valeur de température (calculée comme écart ((•)) °C/°F -5,0 LA1 par rapport au point de consigne ou en valeur absolue en fonction du paramètre Att) en -58.0...HA1 -10,0 -40,0 -40,0 dessous de laquelle il y aura activation du signal d'alarme. Polarité de la sortie alarme. ((•)) AOP 0/10 - (Paramètre n'apparaissant pas parmi les vecteurs) num **0** = alarme activée et sortie désactivée; **1** = alarme activée et sortie activée. 11111 °C/°F -58,0...302 FHO Configuration du Point de consigne relatif au Frame Heater (uniq. si FH≠dis e FH≠dc) 0,0 \*\*\*\* 0,0...25,0 °C/°F FH1 Configuration de l'Offset relatif au Frame Heater (uniquement si FH≠dis et FH≠dc). 0,0 \*\*\*\*\* FH2 Configuration de la Bande relative au Frame Heater (uniquement si FH≠dis et FH≠dc). °C/°F 0,0...25,0 20,0 \*\*\*\* FH3 Configuration du Pourcentage minimum du Frame Heater (unig. si FH≠dis et FH≠dc). % 0...100 0 \*\*\*\* FH4 Configuration du Pourcentage maximum du Duty Cycle jour. % 0...100 75 \*\*\*\* FH5 % Configuration du Pourcentage maximum du Duty Cycle nuit. 0...100 50 \*\*\*\*\* FH6 Configuration du Pourcentage durant le dégivrage. % 0...100 100 Mot de passe 1. Quand il est validé (PS1 ≠ 0), il représente la clé d'accès aux paramètres PS1 0 0 0 888 num 0...250 0 de niveau 1 (**Utilisateur**). Calibrage sonde Pb1 (uniquement si H41 = Pro). 888 CA1 Valeur de température positive ou négative additionnée à celle qui est lue par Pb1. °C/°F -30,0...30,0 0,0 0,0 0,0 0,0 Cette valeur est utilisée aussi bien pour la température visualisée que pour la régulation. Calibrage sonde Pb2 (uniquement si H42 = Pro). CA2 Valeur de température positive ou négative additionnée à celle qui est lue par Pb2. °C/°F -30,0...30,0 0,0 0,0 0,0 0,0 888 Cette valeur est utilisée aussi bien pour la température visualisée que pour la réqulation. Calibrage sonde Pb3 (uniquement si H43 = Pro). 888 CA3 Valeur de température positive ou négative additionnée à celle qui est lue par Pb3. °C/°F 0,0 0,0 0,0 0,0 -30,0...30,0 Cette valeur est utilisée aussi bien pour la température visualisée que pour la régulation. Calibrage sonde Pb4 (uniquement si H44 = Pro). 888 CA4 Valeur de température positive ou négative additionnée à celle qui est lue par **Pb4**. °C/°F -30,0...30,0 0,0 0,0 0,0 0,0 Cette valeur est utilisée aussi bien pour la température visualisée que pour la régulation. Calibrage sonde Pb5 (uniquement si H45 = Pro). 888 CA5 Valeur de température positive ou négative additionnée à celle qui est lue par **Pb5**. °C/°F -30,0...30,0 0,0 0,0 0,0 0,0 Cette valeur est utilisée aussi bien pour la température visualisée que pour la régulation. Modalité d'affichage durant le dégivrage. **0** = affichage de la température lue par la sonde **1** = blocage de la lecture sur la valeur de température lue par la sonde de régulation de 888 ddL 0/1/2 2 2 2 2 num température au début du dégivrage et jusqu'à obtention de la prochaine valeur SEt 2 = visualise l'étiquette dEF durant le dégivrage et jusqu'à obtention du point de consigne SEt (ou après écoulement de Ldd) 888 Ldd Valeur de time-out pour déblocage afficheur - étiquette dEF. 0...250 40 40 40 40 min **0** = désactivé; Visualisation application sélectionnée. X H60 0...8 1 - (Paramètre n'apparaissant pas parmi les vecteurs) num **1** = AP1; **2** = AP2; **3** = AP3; **4** = AP4; **5** = AP5; **6** = AP6; **7** = AP7; **8** = AP8.

REMARQUE: Parmi les paramètres du menu « UTILISATEUR », le paramètre « PA2 » permet l'accès au menu « Installateur ».

#### DIAGNOSTIC

La condition d'alarme est toujours signalée par l'éventuel vibreur sonore (buzzer) et par l'icône alarme ((). Pour éteindre le vibreur sonore (buzzer), enfoncer et relâcher une touche quelconque ; l'icône correspondante continuera de clignoter.

**REMARQUE**: Pendant le temps de désactivation de l'alarme (répertoire «AL» dans le Tableau des paramètres), l'alarme n'est pas signalée.

### TABLEAU DES « ALARMES »

| Étia  | Danna                               | Course                                                                                                    | Effoto                                                                                                    | Décolution problème                                                                                                    |
|-------|-------------------------------------|----------------------------------------------------------------------------------------------------|----------------------------------------------------------------------------------------------------|----------------------------------------------------------------------------------------------------|
| Etiq. | Panne                               | Cause                                                                                                    | Effets                                                                                                    | Resolution probleme                                                                                                    |
| E1    | Sonde Pb1<br>en panne               | <ul> <li>lecture de valeurs hors des limites de<br/>fonctionnement</li> <li>sonde défectueuse/en court-circuit/ouverte</li> </ul>          | <ul> <li>Affichage étiquette <b>E1</b></li> <li>Icône Alarme Fixe</li> </ul>                                                                                                    | <ul> <li>contrôler le type de sonde (HOO)</li> <li>contrôler le câblage des sondes</li> <li>remplacer la sonde</li> </ul> |
| E2    | Sonde Pb2<br>en panne               | <ul> <li>lecture de valeurs hors des limites de<br/>fonctionnement</li> <li>sonde défectueuse/en court-circuit/ouverte</li> </ul>          | <ul> <li>Affichage étiquette <b>E2</b></li> <li>Icône Alarme Fixe</li> </ul>                                                                                                    | <ul> <li>contrôler le type de sonde (HOO)</li> <li>contrôler le câblage des sondes</li> <li>remplacer la sonde</li> </ul> |
| E3    | Sonde Pb3<br>en panne               | <ul> <li>lecture de valeurs hors des limites de<br/>fonctionnement</li> <li>sonde défectueuse/en court-circuit/ouverte</li> </ul>          | <ul> <li>Affichage étiquette <b>E3</b></li> <li>Icône Alarme Fixe</li> </ul>                                                                                                    | <ul> <li>contrôler le type de sonde (HOO)</li> <li>contrôler le câblage des sondes</li> <li>remplacer la sonde</li> </ul> |
| E4    | Sonde Pb4<br>en panne               | <ul> <li>lecture de valeurs hors des limites de<br/>fonctionnement</li> <li>sonde défectueuse/en court-circuit/ouverte</li> </ul>          | <ul> <li>Affichage étiquette <b>E4</b></li> <li>Icône Alarme Fixe</li> </ul>                                                                                                    | <ul> <li>contrôler le type de sonde (HOO)</li> <li>contrôler le câblage des sondes</li> <li>remplacer la sonde</li> </ul> |
| E5    | Sonde Pb5<br>en panne               | <ul> <li>lecture de valeurs hors des limites de<br/>fonctionnement</li> <li>sonde défectueuse/en court-circuit/ouverte</li> </ul>          | <ul> <li>Affichage étiquette <b>E5</b></li> <li>Icône Alarme Fixe</li> </ul>                                                                                                    | <ul> <li>contrôler le type de sonde (HOO)</li> <li>contrôler le câblage des sondes</li> <li>remplacer la sonde</li> </ul> |
| EL    | Sonde LINK <sup>2</sup><br>en panne | <ul> <li>lecture de valeurs hors des limites de<br/>fonctionnement</li> <li>sonde défectueuse/en court-circuit/ouverte</li> </ul>          | <ul> <li>Affichage étiquette <b>EL</b></li> <li>Icône Alarme Fixe</li> </ul>                                                                                                    | <ul> <li>contrôler le type de sonde</li> <li>contrôler le câblage des sondes</li> <li>remplacer la sonde</li> </ul>       |
| Ei    | Sonde VIRTUELLE<br>en panne         | <ul> <li>lecture de valeurs hors des limites de<br/>fonctionnement</li> <li>sonde défectueuse/en court-circuit/ouverte</li> </ul>          | <ul> <li>Affichage étiquette <b>Ei</b></li> <li>Icône Alarme Fixe</li> </ul>                                                                                                    | <ul> <li>contrôler le type de sonde</li> <li>contrôler le câblage des sondes</li> <li>remplacer la sonde</li> </ul>       |
| AH1   | Alarme de HAUTE<br>Température 1    | valeur lue par la sonde 1 > HA1 après un<br>temps équivalant à <b>tA1</b> .<br>(voir « ALARMES DE TEMP. MAX./MIN. »)                       | <ul> <li>Mémorisation de l'étiquette AH1 dans le<br/>répertoire ALr</li> <li>Aucun effet sur le réglage</li> </ul>                                                                                                    | Attendre le retour de la valeur lue sonde<br>sélectionnée avec <b>rA1</b> inférieure à<br><b>HA1-AFd</b> .                |
| AL1   | Alarme de BASSE<br>Température 1    | valeur lue par la sonde 1 < LA1 après un<br>temps équivalant à <b>tA1</b> .<br>(voir « ALARMES DE TEMP. MAX./MIN. »)                       | <ul> <li>Mémorisation de l'étiquette AL1 dans le<br/>répertoire ALr</li> <li>Aucun effet sur le réglage</li> </ul>                                                                                                    | Attendre le retour de la valeur lue sonde<br>sélectionnée avec <b>rA1</b> supérieure à<br><b>LA1+AFd</b> .                |
| AH2   | Alarme de HAUTE<br>Température 2    | valeur lue par la sonde 2 > HA2 après un<br>temps équivalant à <b>tA2</b> .<br>(voir « ALARMES DE TEMP. MAX./MIN. »)                       | <ul> <li>Mémorisation de l'étiquette AH2 dans le<br/>répertoire ALr</li> <li>Aucun effet sur le réglage</li> </ul>                                                                                                    | Attendre le retour de la valeur lue sonde<br>sélectionnée avec <b>rA2</b> inférieure à<br><b>HA2-AFd</b> .                |
| AL2   | Alarme de BASSE<br>Température 2    | valeur lue par la sonde 2 < LA2 après un<br>temps équivalant à <b>tA2</b> .<br>(voir « ALARMES DE TEMP. MAX./MIN. »)                       | <ul> <li>Mémorisation de l'étiquette AL2 dans le<br/>répertoire ALr</li> <li>Aucun effet sur le réglage</li> </ul>                                                                                                    | Attendre le retour de la valeur lue sonde<br>sélectionnée avec <b>rA2</b> supérieure à<br><b>LA2+AFd</b> .                |
| EA    | Alarme<br>Externe                   | activation de l'entrée numérique                                                                                                    | <ul> <li>Mémorisation de l'étiquette EA dans le<br/>répertoire ALr</li> <li>Icône Alarme Fixe</li> <li>Blocage du réglage comme demandé de EAL.</li> </ul>                                                                         | Contrôler et éliminer la cause externe<br>ayant provoqué l'alarme sur l'E.N.                                              |
| OPd   | Alarme<br>Porte Ouverte             | activation de l'entrée numérique<br>(pour un temps supérieur à <b>tdO</b> )                                                                | <ul> <li>Mémorisation de l'étiquette <b>Opd</b> dans le répertoire ALr</li> <li>Icône Alarme Fixe</li> <li>Blocage du réglage comme demandé de <b>dOd</b></li> </ul>                                                               | <ul> <li>fermer la porte</li> <li>Retard signalisation alarme définie<br/>par <b>OAO</b>.</li> </ul>                      |
| Ad2   | Fin dégivrage<br>pour time-out      | fin de dégivrage pour fin du temps imparti<br>et non pas pour obtention de la température<br>de fin de dégivrage détecté par la sonde Pb2. | <ul> <li>Mémorisation de l'étiquette Ad2 dans le<br/>répertoire ALr</li> <li>Icône Alarme Fixe</li> </ul>                                                                                                    | Attendre le dégivrage suivant pour retour automatique                                                                     |
| Prr   | Alarme<br>Préchauffage              | Alarme régulateur Entrée préchauffage<br>activée                                                                                           | <ul> <li>Affichage étiquette Prr</li> <li>Icône Compresseur clignotante</li> <li>Interruption réglage<br/>(Compresseur et Ventilateurs)</li> <li>REMARQUE: le dégivrage sera lui aussi<br/>bloqué s'il est à gaz chaud.</li> </ul> | Régulateur entrée préchauffage éteint<br>(OFF)                                                                            |
| E10   | Alarme Horloge                      | <ul> <li>Batterie de l'horloge (RTC) déchargée.</li> <li>RTC en panne</li> </ul>                                                           | <ul> <li>Mémorisation de l'étiquette E10 dans le<br/>répertoire ALr</li> <li>Fonctions associées à l'horloge absentes</li> </ul>                                                                                                   | Connecter l'instrument à l'alimentation.                                                                                  |

| Étiq. | Panne                                 | Cause                                                                                   | Effets                                                                                                    | Résolution problème                                                                                                    |
|-------|---------------------------------------|-----------------------------------------------------------------------------------------|----------------------------------------------------------------------------------------------------|----------------------------------------------------------------------------------------------------|
| HiP   | Alarme de<br>HAUTE Tension            | valeur de tension lue par l'entrée<br>analogique supérieure à la valeur de <b>SPH</b> . | <ul> <li>Affichage étiquette HiP</li> <li>Icône Alarme Fixe</li> <li>Blocage de la régulation en fonction de la valeur de SoU</li> </ul>                                                                                                    | <ul> <li>Attendre le retour de la valeur lue par<br/>l'entrée analogique inférieure à<br/>(SPH-dFL).</li> </ul>                                                                                                  |
| LoP   | Alarme de<br>BASSE Tension            | valeur de tension lue par l'entrée<br>analogique inférieure à la valeur de <b>SPL</b> . | <ul> <li>Affichage étiquette LoP</li> <li>Icône Alarme Fixe</li> <li>Blocage de la régulation en fonction de la valeur de SoU</li> </ul>                                                                                                    | <ul> <li>Attendre le retour de la valeur lue par<br/>l'entrée analogique supérieure à<br/>(SPL+dFL).</li> </ul>                                                                                                  |
| nPA   | Alarme pressostat<br>général          | Activation alarme Pressostat par le pressostat<br>général de pression                   | <ul> <li>Si le nombre d'activations du pressostat est<br/>n &lt; PEn:</li> <li>Mémorisation répertoire nPA dans le<br/>répertoire ALr avec le nombre d'activations<br/>du pressostat</li> <li>Blocage du réglage</li> </ul>                                                      | Contrôler et éliminer la cause ayant<br>provoqué l'alarme sur l'E.N.<br>(Réinitialisation automatique)                                                                                                    |
| LPA   | Alarme pressostat<br>de temp. minimum | Activation alarme Pressostat de la part du<br>régulateur pressostat de pression minimum | <ul> <li>Si le nombre d'activations du pressostat est<br/>n &lt; PEn:</li> <li>Mémorisation répertoire LPA dans le<br/>répertoire ALr avec le nombre d'activations<br/>du pressostat</li> <li>Blocage du réglage</li> </ul>                                                      | Contrôler et éliminer la cause ayant<br>provoqué l'alarme sur l'E.N.<br>(Réinitialisation automatique)                                                                                                    |
| НРА   | Alarme pressostat<br>de temp. maximum | Activation alarme Pressostat de la part du<br>régulateur pressostat de pression maximum | <ul> <li>Si le nombre d'activations du pressostat est<br/>n &lt; PEn:</li> <li>Mémorisation répertoire HPA dans le<br/>répertoire ALr avec le nombre d'activations<br/>du pressostat</li> <li>Blocage du réglage</li> </ul>                                                      | Contrôler et éliminer la cause ayant<br>provoqué l'alarme sur l'E.N.<br>(Réinitialisation automatique)                                                                                                    |
| PA    | Alarme pressostat<br>général          | Activation alarme Pressostat par le pressostat<br>général de pression                   | <ul> <li>Si le nombre d'activations du pressostat est<br/>n =PEn:</li> <li>Visualisation étiquette PA</li> <li>Mémorisation étiquette PA dans le<br/>répertoire ALr</li> <li>Led alarme activée</li> <li>Activation relais (si configuré)</li> <li>Blocage du réglage</li> </ul> | <ul> <li>Éteindre et rallumer le dispositif</li> <li>Remise à zéro des alarmes lors de<br/>l'accès au répertoire des fonctions<br/>et en appuyant sur la fonction rAP<br/>(Réinitialisation manuelle)</li> </ul> |

#### DONNÉES TECHNIQUES (EN 60730-2-9

| dispositif de commande automatique électronique (non pas de sécurité) à intégrer |
|----------------------------------------------------------------------------------|
| sur panneau.                                                                     |
| 1.B                                                                              |
| 2                                                                                |
| Illa                                                                             |
|                                                                                  |
| 2500V                                                                            |
| Utilisation : -5 +55 °C - Stockage : -30 +85 °C                                  |
| SMPS 100-240 V~ ±10% 50/60 Hz                                                    |
| 5,5W max                                                                         |
| D                                                                                |
| A                                                                                |
| à défaut d'alimentation externe, la batterie de l'horloge durera 3 ans.          |
|                                                                                  |

#### **INFORMATIONS SUPPLÉMENTAIRES**

| <u>Caractéristiques Entrées</u> |                                                                                          |
|---------------------------------|------------------------------------------------------------------------------------------|
| Plage de mesure :               | <b>NTC</b> : -50,0°C +110°C; <b>PTC</b> : -55,0°C +150°C; <b>PT1000</b> : -60,0°C +150°C |
|                                 | (sur afficheur à 3 chiffres + signe)                                                     |
| Précision :                     | ±1,0 ° pour températures inférieures à -30 °C                                            |
|                                 | ±0,5 ° pour températures comprises entre -30 °C et +25 °C                                |
|                                 | ±1,0 ° pour températures supérieures à +25 °C                                            |
| Résolution :                    | 1 ou 0,1 °C                                                                              |
| Buzzer :                        |                                                                                          |
| Entrées Analogiques/Numériques  | 5 entrées NIC/PIC/PI1000/E.N. configurables                                              |
|                                 | 3 entrees numeriques (E.N.) multifonction hors tension                                   |
| Caractéristiques Sorties        |                                                                                          |
| Sorties Numériques :            | OUT1: 1 relais SPST: 2HP max 240V~                                                       |
|                                 | OUT2: 1 relais SPDT: 1HP max 250V~                                                       |
|                                 | OUT3: 1 relais SPDT: 8(4)A max 250V~                                                     |
|                                 | <b>OUT4</b> : 1 relais SPST: 8(4)A max 250V~                                             |
| Sortie OC (Open Collector) :    | <b>OC:</b> 1 sortie multifonction: 12V- 20mA                                             |
| Caractéristiques Mécaniques     |                                                                                          |
| Dimensions :                    | 121 x 92 mm                                                                              |
| Bornes :                        | faston et à vis pour câbles d'une section de 2,5mm <sup>2</sup>                          |
| Connecteurs :                   | TTL pour connexion Unicard / Device Manager (via DMI)                                    |
| Humidité :                      | Utilisation / Stockage : 1090 % RH (non condensante)                                     |
| Normes                          |                                                                                          |
| Compatibilité Électromagnétique | : Le dispositif est conforme à la Directive 2004/108/FC                                  |
| Sécurité :                      | Le dispositif est conforme à la Directive 2006/95/EC                                     |
| Sécurité Alimentaire :          | Le dispositif est conforme à la Norme EN13485 comme suit :                               |
|                                 | - adapté à la conservation                                                               |
|                                 | - application : air                                                                      |
|                                 | - milieu climatique : A                                                                  |
|                                 | - classe de mesure 1 selon la plage allant de -25 °C à 15 °C (*)                         |
|                                 | (*uniquement en utilisant des sondes Eliwell)                                            |
|                                 |                                                                                          |

**REMARQUE** : Les caractéristiques techniques, indiquées dans ce document, concernant la mesure (plage, précision, résolution, etc.) font référence à l'instrument dans le sens strict du terme, et non pas aux éventuels accessoires en dotation comme, par exemple, les sondes. Ceci implique, par exemple, que l'erreur introduite par la sonde s'ajoute à l'erreur caractéristique de l'instrument.

#### **BRANCHEMENTS ÉLECTRIQUES**

#### Attention ! Intervenir sur les branchements électriques uniquement lorsque la machine est hors tension.

L'instrument est équipé de connecteurs faston et à vis pour le branchement de câbles électriques avec section max. de 2,5mm<sup>2</sup> (un seul conducteur par borne) S'assurer que le voltage de l'alimentation est conforme à celui qui est nécessaire pour l'instrument.

Les **sondes de température** (NTC, PTC, PT1000) ne sont caractérisées par aucune polarité de prise et peuvent être allongées au moyen d'un câble bipolaire normal (ne pas oublier que l'allongement des sondes a une influence sur le comportement de l'instrument du point de vue de la compatibilité électromagnétique CEM : faire donc très attention au câblage).

Il convient de bien séparer les câbles de la sonde, de l'alimentation et le petit câble du port série RS485 des câbles de puissance.

### EGAGEMENT DE RESPONSABILITE

La présente publication est la propriété exclusive de la société ELIWELL CONTROLS SRL qui interdit formellement toute reproduction et divulgation non expressément autorisée par la société ELIWELL CONTROLS SRL elle-même. Ce document a été réalisé avec un soin extrême ; la société ELIWELL CONTROLS SRL décline cependant toute responsabilité dérivant de l'utilisation de ce même document. Il en est de même pour toute personne ou société ayant participé à la création et rédaction dudit manuel. ELIWELL CONTROLS SRL se réserve le droit d'apporter toute modification, esthétique ou fonctionnelle, sans aucun préavis et à tout moment.

#### **RESPONSABILITÉ ET RISQUES RÉSIDUELS**

La société ELIWELL CONTROLS SRL décline toute responsabilité en cas de dommages dérivant :

- d'une installation et d'une utilisation qui différeraient de celles qui sont prévues et, en particulier, qui ne seraient pas conformes aux prescriptions de sécurité prévues par les normes ou imparties par le présent document ;
- d'une utilisation sur des tableaux électriques ne garantissant pas une protection appropriée contre les secousses électriques, l'eau et la poussière dans les conditions de montage réalisées ;
- d'une utilisation sur des tableaux électriques qui autorisent l'accès aux composants dangereux sans l'emploi d'outils ;
- d'une manipulation et/ou altération du produit ;
- d'une installation/utilisation sur des tableaux électriques non conformes aux normes et aux dispositions légales en vigueur.

#### CONDITIONS D'UTILISATION

#### **Utilisation autorisée**

Pour répondre aux consignes de sécurité, l'instrument devra être installé et utilisé conformément aux instructions fournies et, plus particulièrement, dans des conditions normales, les parties sous tension dangereuse ne devront pas être accessibles. Le dispositif devra être protégé contre l'eau et la poussière conformément à l'application et devra être accessible uniquement au moyen d'un outil (à l'exception du bandeau frontal). Le dispositif peut être incorporé dans un appareil à usage domestique et/ou similaire dans le cadre de la réfrigération et il a été vérifié en matière de sécurité sur la base des normes de référence européennes homologuées.

#### Utilisation non autorisée

Toute utilisation autre que celle autorisée est interdite. À noter que les contacts relais fournis sont de type fonctionnel et peuvent se détériorer : les éventuels dispositifs de protection prévus par les normes relatives au produit ou suggérées par le simple bon sens et répondant à des exigences évidentes de sécurité doivent être réalisés en dehors de l'instrument.

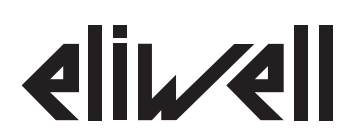

#### **Eliwell Controls s.r.l.**

Via dell'Industria, 15 • Z.I. Paludi 32010 Pieve d'Alpago (BL) - ITALY +39 0437 986 111 Téléphone: +39 0437 989 066 Fax. www.eliwell.com

#### **Assistance Technique Clients:**

Assistance en ligne: +39 0437 986 300 E-mail: techsuppeliwell@invensys.com

#### Ventes:

Téléphone: +39 0437 986 100 (Italie) E-mail:

+39 0437 986 200 (autres pays) saleseliwell@invensys.com

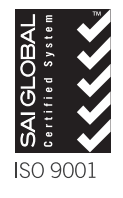

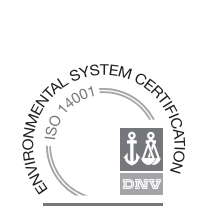